# Инструкции за инсталиране на камерата ендоскоп FipTec LM05

#### За Android телефон:

- Изтеглете приложението: Потърсете "USB Camera Viewer" от Homesoft, LLC в Google Play Store и го инсталирайте. (<u>https://play.google.com/store/apps/details?id=com.homesoft.usb.camera</u>)
- 2. Свържете камерата: Свържете камерата към телефона си с USB кабел.
- 3. Отворете приложението: Стартирайте приложението "USB Camera Viewer".
- 4. Готово!: Камерата ви е готова за работа!

#### Забележка:

• Това приложение не е съвместимо с iOS телефони.

### **3a Windows компютър**:

- Изтеглете програма: Изберете една от следните програми от <u>http://jendoscope.cn/en/</u>:
  - SmartCamera.exe
  - o amcap.exe
  - Viewplayer.exe
- 2. Инсталирайте програмата: Стартирайте изтегления файл и следвайте инструкциите за инсталиране.
- 3. Свържете камерата: Свържете камерата към компютъра си с USB кабел.
- 4. Стартирайте програмата: Отворете инсталираната програма.
- 5. Изберете камерата: Изберете "FipTec LM05" от списъка с налични камери.
- 6. Готово!: Камерата ви е готова за работа!

## 3a MacOS:

- 1. Използвайте Photo Booth или Quick Time Player:
  - **Photo Booth:** Свържете камерата към Мас-а си и отворете Photo Booth. Камерата ще се появи като източник на видео.
  - Quick Time Player: Свържете камерата към Мас-а си и отворете Quick Time Player. Изберете "Файл" -> "Нов запис на филм" и изберете "FipTec LM05" като източник на видео.
- 2. Готово!: Камерата ви е готова за работа!